# **Directory Manager Quick Guide**

# **Table of Contents**

| Directory Manager Overview                 | 2  |
|--------------------------------------------|----|
| Accessing Directory Manager and Logging in | 2  |
| Searching for an Organization/Facility     | 3  |
| Edit an Organization/Facility              | 6  |
| Search for a User                          | 7  |
| Creating a New ECIS User                   | 10 |
| Assigning Funding Types                    | 14 |
| List my Users                              | 15 |
| Edit an ECIS User                          | 16 |
| Password Reset                             | 18 |
| Remove Role Access                         | 19 |
| Inactivate a User                          | 19 |

# **Directory Manager Overview**

- The Directory Manager (DM) application is used today in the State Department of Education (SDE) to manage organizations/schools, grant access to users for various applications, and provide reports within the districts.
- The Office of Early Childhood (OEC) will use DM to manage access to the Early Childhood Information System (ECIS) application for community and district facilities funded by OEC.
- Access to DM will be given to the Facility Administrator within an OEC facility (ies) who is responsible for managing facility information, assigning, and managing ECIS users and their roles.
- The Facility Administrator will be assigned a DM OEC Site Security Manager role to give access to ECIS for their staff.
- The DM OEC Site Security Manager will not be able to edit their profile in DM. Any changes will have to be called into the OEC ECIS Help Desk. (860) 713-6681

#### Accessing Directory Manager and Logging in

- Directory Manager is available from the Connecticut State Department of Education (CSDE) portal. The link for logging in is: <u>https://csde.ct.gov/</u>. Users that have access to SDE applications will use the same log in to access DM.
- On the Application Selection page, select **Directory Manager** from the Applications dropdown menu and click **Continue**.

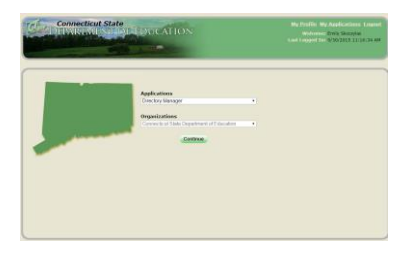

# Searching for an Organization/Facility

Directory Manager can be used to search for specific facilities in OEC.

#### **Standard Search for Organizations**

- 1. Select the "Organizations" tab in the left hand navigation menu to open the "View My Organization" screen.
- 2. Select "Search All Organizations", and then click "Go" to open the search.

| Connecticut S   | CTICUT State                                            | My Profile My Applications Logout<br>Welcome: Suzenne Swan<br>Last Logond In: 9/22/2015 10:57:23 AM<br>Version: Drectory Manager (V3.0) |                     |
|-----------------|---------------------------------------------------------|----------------------------------------------------------------------------------------------------|---------------------|
| Directory       | Directory + Organizations                               |                                                                                                    |                     |
| Organizations 🤠 | View My Organization                                    |                                                                                                    |                     |
| Reports         | Do you want to: * Search all Organiza                   | tions Ocreate an Organizati                                                                                                    | on Go 📥             |
| Users           | Out of State O In State S All                           |                                                                                                    |                     |
|                 | Organization Name ♠                                     | Organization Type ♦                                                                                                    | Organization Code ¥ |
|                 | 1st Time Expelled Students                              | Generic                                                                                                    | 9990899             |
|                 | 4-H Education Center at Averfarm                        | Non-profit Organizations                                                                                                    | 6110071             |
|                 | A Child's World                                         | Community Pre-K                                                                                                    | 0150141             |
|                 | A. Baldwin Middle School                                | Public Schools                                                                                                    | 0600711             |
|                 | A. I. Prince Technical High School                      | CT Technical High Schools                                                                                                    | 9001516             |
|                 | A. W. Cox School                                        | Public Schools                                                                                                    | 0600611             |
|                 | A. Ward Spaulding School                                | Public Schools                                                                                                    | 1390411             |
|                 | A.C.E.S. Educational Center for the Arts -<br>Part Time | Program                                                                                                    | 2449900             |
|                 | A.R.T.S. Academy                                        | Program                                                                                                    | 1489011             |
|                 | ABA Autism Program                                      | Program                                                                                                    | 1040411             |
|                 |                                                         | 12345678910                                                                                                    |                     |
|                 | ABCD                                                    | FGHIJKLMNOPQRSTU                                                                                                    | V W X Y Z All       |

The organization "Search" page Displays.

| Organization Search<br>Standard Search retu | ħ                              |                                                                                                    |                                                      |                                                                                |                                                                                                    |                                                                                                    |
|---------------------------------------------|--------------------------------|----------------------------------------------------------------------------------------------------|------------------------------------------------------|--------------------------------------------------------------------------------|----------------------------------------------------------------------------------------------------|----------------------------------------------------------------------------------------------------|
| Standard Search retu                        |                                |                                                                                                    |                                                      |                                                                                |                                                                                                    |                                                                                                    |
|                                             | ms open schools only. Use Adv  | ranced !                                                                                                    | learch to find closed or inact                       | ive Organizatio                                                                | es.                                                                                                    |                                                                                                    |
| Wildcards (*) are allo                      | wed in partial code and name s | earches                                                                                                    |                                                      |                                                                                |                                                                                                    |                                                                                                    |
|                                             |                                |                                                                                                    |                                                      | Standard Sea                                                                   | irch Advanced S                                                                                                    | earch                                                                                                    |
| Organization Group                          | Organization Type              |                                                                                                    | District                                             | Schoo                                                                          | łs –                                                                                                    |                                                                                                    |
| Select Group •                              | Select District Type           | ٠                                                                                                    | Select Dist                                          | <ul> <li>-Sele</li> </ul>                                                      | ct School                                                                                                    | •                                                                                                    |
| Organization Code                           | Organization Name 🦛            |                                                                                                    | Records Per Page                                     |                                                                                |                                                                                                    |                                                                                                    |
|                                             |                                |                                                                                                    | 10 *                                                 |                                                                                |                                                                                                    |                                                                                                    |
|                                             |                                | Search                                                                                                    | Reset                                                |                                                                                |                                                                                                    |                                                                                                    |
|                                             | Organization Group             | Organization Creep Organization Type<br>-delete Granpa / -delete Guintel Type-<br>Organization Code Organization Name | Organization Group Organization Type<br>Select Oracy | Organization Group Organization Type DistrictSelect Onrac—Select District Type | Corganization Group Organization Type District School  Corganization Code Organization Name   Corganization Code Organization Name   Corganization Code Organization Name   Code Organization Name   Code Organization Name | Organization Group Organization Type     District     Schools      Select Orungo    Select Orungo    Select Schools       Organization Code     Organization Name    Select Schools       10        Beacth     Reacth |

- a) Enter data in one or more search fields. Search by any of the data in the following table.
- b) Type an asterisk (\*) to perform a wildcard search to allow partial code and name searches.

| Search Field       | Description                                                                                                    |
|--------------------|----------------------------------------------------------------------------------------------------|
| Organization Group | Public/Non-public                                                                                                    |
| Organization Type  | If group is Public, Organization Types would be<br>Public Schools, Program, Regional Schools<br>If Non-Public is selected, Community Pre-K or<br>Non-Public group would be selected. |
| District           | The District to which the organization belongs                                                                                                    |
| Schools            | Schools within the selected district                                                                                                    |
| Organization Name  | The name of the Organization you are searching for.                                                                                                    |
| Organization Code  | The organization's code which is a combination<br>of reporting district, school code and facility<br>code.                                                                           |
| Records Per Page   | The number of users that the system should<br>display per page of search results. This field<br>helps you view large numbers of search results<br>generated by wildcard searches.    |

3. Click "Search". The system displays the results of your search at the bottom of the page.

| tory | Directory + Organiz                                              | ations + Search                                 |                                                                    |                  |                                          |                                                                                                    |                                                                                                    |                                                                |
|------|------------------------------------------------------------------|-------------------------------------------------|--------------------------------------------------------------------|------------------|------------------------------------------|----------------------------------------------------------------------------------------------------|----------------------------------------------------------------------------------------------------|----------------------------------------------------------------|
| 15   | Organization Sear                                                | ch                                              |                                                                    |                  |                                          |                                                                                                    |                                                                                                    |                                                                |
|      | Standard Search rete<br>Wildcards (*) are allo                   | irns open schools onl<br>wed in partial code ar | y. Use Advanced S<br>nd name searches                              | iearch to find c | iosed or in acti                         | ie Orga                                                                                                    | nizations.                                                                                                    |                                                                |
|      | Organization Group                                               | Ormanization Type                               |                                                                    | District         |                                          | Stand                                                                                                    | ard Search A                                                                                                    | Advanced Seard                                                 |
|      | Non-Public *                                                     | Community Pre-K                                 | •                                                                  | Select Dist-     |                                          | •                                                                                                    | Select Scho                                                                                                    | vol •                                                          |
|      | Organization Code                                                | Organization Nam                                | e                                                                  | Records Per      | Page                                     |                                                                                                    |                                                                                                    |                                                                |
|      |                                                                  |                                                 |                                                                    | 10 *             |                                          |                                                                                                    |                                                                                                    |                                                                |
|      | Search Results                                                   | 46                                              |                                                                    |                  |                                          |                                                                                                    |                                                                                                    | Excel CSV                                                      |
|      | Organization A                                                   | On                                              | ganization Type                                                    | ¥                | Code ¥                                   |                                                                                                    |                                                                                                    |                                                                |
|      |                                                                  |                                                 |                                                                    |                  |                                          | Pai                                                                                                    | rent Org ¥                                                                                                    | Status ¥                                                       |
|      | A Child's World                                                  | Cor                                             | nmunity Pre-K                                                      |                  | 0150141                                  | Cor<br>Sta<br>Dep<br>Edu                                                                                     | necticut<br>te<br>sartment of<br>cation                                                                                                    | Status ¥<br>School<br>Open                                     |
|      | A Child's World                                                  | Cor                                             | mmunity Pre-K<br>n-Public Group                                    |                  | 0150141                                  | Cor<br>Sta<br>Dej<br>Edi<br>Cor<br>Sta<br>Dej<br>Edi                                                         | rent Org V<br>mecticut<br>te<br>partment of<br>inaction<br>inacticut<br>te<br>partment of<br>inaction                                                                                                    | Status ¥<br>School<br>Open<br>School<br>Open                   |
|      | A Child's World<br>ABCD<br>ABCD - Bassidy(E)                     | Cor<br>Nor<br>Group Nor                         | n-Public Group<br>n-Public Group                                   |                  | 0150141<br>0000502<br>0000411            | Cor<br>Sta<br>Deg<br>Edi<br>Cor<br>Sta<br>Deg<br>Edi<br>Cor<br>Sta<br>Deg<br>Edi<br>Cor<br>Sta               | reat Org V<br>mecticut<br>te<br>artment of<br>ication<br>inecticut<br>te<br>aartment of<br>ication<br>inecticut<br>te<br>aartment of<br>ication                                                                   | Status ¥<br>School<br>Open<br>School<br>Open                   |
|      | A Child's World<br>ABCD<br>ABCD - Bassidy(E)<br>ABCD - Headstart | Cor<br>No<br>Group No<br>Cor                    | mmuniky Pre-K<br>n-Public Group<br>n-Public Group<br>nmuniky Pre-K |                  | 0150141<br>0000502<br>0000411<br>1381141 | Cor<br>Sta<br>Dep<br>Edi<br>Cor<br>Sta<br>Dep<br>Edi<br>Cor<br>Sta<br>Dep<br>Edi<br>Cor<br>Sta<br>Edi<br>Edi | rent Org #<br>inecticut<br>te<br>asrtment of<br>ication<br>inecticut<br>te<br>aartment of<br>ication<br>imecticut<br>te<br>macticut<br>te<br>aartment of<br>ication<br>insecticut<br>te<br>aartment of<br>ication | Status V<br>School<br>Open<br>School<br>Open<br>School<br>Open |

#### Advanced Search for Organizations

An advanced search gives you access to additional search options; including "closed/inactive organizations."

- 1. Select "Organizations" from the left-hand menu to open the "View My Organization" page.
- 2. Then select "Search all Organizations"
- 3. From the Search page select "Advance Search"

| Directory     | Directory + Organizations + Search            |                                         |                                 |
|---------------|-----------------------------------------------|-----------------------------------------|---------------------------------|
| Organizations | Organization Search                           |                                         |                                 |
| Reports       | Standard Search returns open schools only. U  | Jse Advanced Search to find closed or i | nactive Organizations.          |
| Users         | Wildcards (*) are allowed in partial code and | name searches.                          | л                               |
|               |                                               |                                         | Standard Search Advanced Search |
|               | Organization Group Organization Type          | District                                | Schools                         |
|               | Select Group Select District Type             | <ul> <li>Select Dist</li> </ul>         | Select School                   |
|               | Organization Code Organization Name           | Records Per Page                        |                                 |
|               |                                               | 10 *                                    |                                 |
|               |                                               | Search Reset                            |                                 |

The "Advanced Search" form displays which allow you to fill in detailed information to find the organization you are searching for. The Advanced search options include:

- Operating Status
- Is it Out of State
- Town
- Magnet School
- Grades.

| Connecticut      | Zetion<br>State Department of Educa                                          | DUCATION                                                                                       |                                                                                                    | Welcome: Suzanne Swan<br>Welcome: Suzanne Swan<br>H Longewil In: 9/22/2015 10:57:23 AM<br>Version: Directory Manager (V3.0 |
|------------------|------------------------------------------------------------------------------|------------------------------------------------------------------------------------------------|----------------------------------------------------------------------------------------------------|----------------------------------------------------------------------------------------------------|
| Directory        | Directory • Organiz                                                          | ations + Search                                                                                |                                                                                                    |                                                                                                    |
| Organizations    | Organization Sear                                                            | ch                                                                                             |                                                                                                    |                                                                                                    |
| loports<br>Jsers | Standard Search retu<br>Wildcards (*) are allo                               | ims open schools only. Use Advance<br>wed in partial code and name search                      | d Search to find closed or ina<br>nes.                                                                                                    | ctive Organizations.<br>Standard Search Advanced Sea                                                                       |
|                  | Organization<br>Group                                                        | Organization Type                                                                              | District                                                                                                    | Schools                                                                                                    |
|                  | Select Group *                                                               | Select District Type                                                                           | Select Dist                                                                                                    | Select School                                                                                                    |
|                  | Organization Code                                                            | Organization Name                                                                              | Operating Status                                                                                                    | Is Out of State                                                                                                    |
|                  | Town -Select Town-  Grades Fre-Kindergarten Kindergarten Ext Grade 4 Grade 4 | Magnet School Status<br>Approved Pull Time App<br>Kindergarten<br>ended-day Grade 1<br>Grade 5 | Solid Status<br>Added<br>Changed Agency<br>rowe Future School<br>New School Cosed<br>School Inactive<br>School Inactive<br>School Inactive<br>School Cosed | Records Per Page 10 Kindergarten Full-day Grade 3 Grade 7                                                                  |
|                  | Grade 6<br>Grade 12                                                          | Grade 9                                                                                        | Grade 10                                                                                                    | Check All Cloar All                                                                                                    |

**Note:** If you do not find your organization through the advanced search, or have a new organization, you must contact the ECIS OEC Help Desk (860) 713-6681 to get the new organization created.

# Edit an Organization/Facility

You can change contact and administrative details in your facility (ies).

- 1. Select the "Organizations" from the left-hand menu to open the "Organizations page".
- 2. Click the "Search all Organizations" radio button and then click "Go" to search for your organization.
- 3. Select your Organization.
- 4. Click "Edit" on the bottom of the screen.

| view Organization Infor                                                                                                    | nation                               |                                  |                              | _   |
|----------------------------------------------------------------------------------------------------|--------------------------------------|----------------------------------|------------------------------|-----|
| Organization Type<br>Community Pre-K                                                                                                    | Organization Name<br>A Child's World | Organization Group<br>Non-Public | Organization Code<br>0150141 |     |
| Reporting Organization                                                                                                    | Phone<br>203-330-0801                | Extension                        | Fax<br>203-000-0000          |     |
| <b>Town</b><br>Bridgeport                                                                                                    | Website                              |                                  |                              |     |
| Physical Address                                                                                                    |                                      |                                  |                              |     |
|                                                                                                    |                                      |                                  |                              |     |
| Mailing Address                                                                                                    |                                      |                                  |                              | - 6 |
| Mailing Address                                                                                                    |                                      |                                  |                              | 9   |
| Mailing Address<br>Categories                                                                                                    |                                      |                                  |                              | 9   |
| Mailing Address<br>Categories<br>Organization's Users                                                                                    |                                      |                                  |                              | 9   |
| Mailing Address<br>Categories<br>Organization's Users<br>Applications Assigned To                                                        | this organization                    |                                  |                              | 9   |
| Mailing Address<br>Categories<br>Organization's Users<br>Applications Assigned To<br>Effective Dates                                     | this organization                    |                                  |                              | 9   |
| Mailing Address<br>Categories<br>Organization's Users<br>Applications Assigned To<br>Effective Dates<br>Grades Offered                   | this organization                    |                                  |                              | 3   |
| Mailing Address<br>Categories<br>Organization's Users<br>Applications Assigned To<br>Effective Dates<br>Grades Offered<br>Comments/Notes | this organization                    |                                  |                              |     |

5. The Edit Organization information page displays.

| Edit Organization Inform                                                                                                    | ation                                                                                                    |                                                                                                    |                                                                                                    |                                                                      |       |         |                  |
|----------------------------------------------------------------------------------------------------|----------------------------------------------------------------------------------------------------|----------------------------------------------------------------------------------------------------|----------------------------------------------------------------------------------------------------|----------------------------------------------------------------------|-------|---------|------------------|
|                                                                                                    |                                                                                                    |                                                                                                    |                                                                                                    |                                                                      |       |         |                  |
|                                                                                                    |                                                                                                    |                                                                                                    |                                                                                                    |                                                                      |       |         | Mandatory Fields |
|                                                                                                    |                                                                                                    |                                                                                                    |                                                                                                    |                                                                      |       |         | Organization     |
| organization Type                                                                                                    | Керо                                                                                                    | ting Organization                                                                                                    | •                                                                                                    | Organization                                                         | Group |         | Code             |
| Community Pre-K                                                                                                    | Cone                                                                                                    | ecticut State Depart                                                                                                    | • •                                                                                                    | Non-Public                                                           |       | ۲       | 0150141          |
| Irganization Name*                                                                                                    | Phone*                                                                                                    |                                                                                                    | Extens                                                                                                    | ian                                                                  | Fax   |         |                  |
| Child's World                                                                                                    | 203-330-                                                                                                    | 0801                                                                                                    |                                                                                                    |                                                                      | 20    | -000-00 | 00               |
|                                                                                                    | Manager                                                                                                    |                                                                                                    |                                                                                                    |                                                                      |       |         |                  |
| Bridgeport Y                                                                                                    | Website                                                                                                    |                                                                                                    |                                                                                                    |                                                                      |       |         |                  |
|                                                                                                    |                                                                                                    |                                                                                                    |                                                                                                    |                                                                      |       |         |                  |
| Physical Address                                                                                                    |                                                                                                    |                                                                                                    |                                                                                                    |                                                                      |       |         |                  |
| ddress*                                                                                                    | City*                                                                                                    |                                                                                                    | Zip*(#                                                                                                    | ****                                                                 | )     |         |                  |
| 245 Fairfield Avenue                                                                                                    | Bridgepo                                                                                                    | rt 🔻                                                                                                    | 06605                                                                                                    |                                                                      |       |         |                  |
| Mailing Address                                                                                                    |                                                                                                    |                                                                                                    |                                                                                                    |                                                                      |       |         |                  |
| Same as Physical Address                                                                                                    |                                                                                                    |                                                                                                    |                                                                                                    | _                                                                    |       |         |                  |
| ddress                                                                                                    | City                                                                                                    |                                                                                                    | Zip(##                                                                                                    |                                                                      |       |         |                  |
| 245 Fairfield Avenue                                                                                                    | Bridgepo                                                                                                    | n 🔻                                                                                                    | 06605                                                                                                    |                                                                      |       |         |                  |
|                                                                                                    |                                                                                                    |                                                                                                    |                                                                                                    |                                                                      |       |         |                  |
| categories                                                                                                    |                                                                                                    |                                                                                                    | _                                                                                                    |                                                                      | _     | _       |                  |
| perating Status*                                                                                                    |                                                                                                    |                                                                                                    |                                                                                                    |                                                                      |       |         |                  |
| School Open                                                                                                    |                                                                                                    | ٣                                                                                                    |                                                                                                    |                                                                      |       |         |                  |
| School Open<br>Approved for Publication<br>O Yes ® No                                                                                                    | Out of Sta<br>O Yes                                                                                                    | ▼<br>No                                                                                                    | State<br>O Ye                                                                                                    | s ® No                                                               | nd *  |         |                  |
| School Open<br>lop roved for Publication<br>Ores ® No<br>for Profit<br>Ores ® No                                                                                                    | Out of Sta<br>O Yes @                                                                                                    | ▼<br>No                                                                                                    | State<br>O Ye                                                                                                    | s BOE approve                                                        | d•    |         |                  |
| School Open<br>lipproved for Publication<br>O Yes © No<br>ler Profit<br>O Yes © No<br>Effective Dates<br>Indext Over Dates                                                                                                    | Out of Sta<br>O Yes *                                                                                                    | te<br>No                                                                                                    | State<br>O Ye                                                                                                    | s BOE approve                                                        | d*    |         |                  |
| School Open<br>http://www.com/school/school<br>Ves % No<br>for Profit<br>O Yes % No<br>Effective Dates<br>Student Open Date*<br>Dirol/2007                                                                                                    | Out of Sta<br>O Yes *                                                                                                    | te<br>No<br>Open Date*                                                                                                    | State<br>O Ye                                                                                                    | s BOE approve                                                        | :d*   |         |                  |
| Shool Open<br>Sproved for Publication<br>O Yes ® No<br>The Prafit<br>O Yes ® No<br>Effective Dates<br>Student Open Date*<br>07/01/2007                                                                                                    | Out of Sta<br>• Yes *<br>Physical<br>• 07/01/20                                                                                                    | te<br>No<br>Open Date*<br>27                                                                                                    | State                                                                                                    | s BOE approve                                                        | d*    |         |                  |
| Shoel Open Spored for Publication Yes ® No for Profit Ores ® No Effective Dates Student Open Date* 07/01/2007 Student Close Date MU/DD/07/V                                                                                                    | Out of Sta<br>O Yes 8<br>Physical<br>07/01/20<br>Physical<br>MM/DD/Y                                                                                                    | te<br>No<br>Open Date*<br>27<br>Close Date<br>VY                                                                                                    | State                                                                                                    | s BOE approve                                                        | sd *  |         |                  |
| Shoul Open<br>Sproved for Publication<br>Ores #No<br>ter Profit<br>Ores #No<br>Effective Dates<br>Rudent Open Date*<br>7/01/2027<br>Rudent Close Date<br>et//D0/YYY                                                                                                    | Out of Sta<br>O Yes 8<br>Physical<br>O7/01/200<br>Physical<br>MM/DD/Y                                                                                                    | te     No     Open Date*     77     Close Date     TYY                                                                                                    | State                                                                                                    | s BOE approve                                                        | .d*   |         |                  |
| Shoul Open<br>Spore of or Publication<br>Ores ® No<br>ler Profit<br>Ores ® No<br>Effective Dates<br>Rudent Open Date*<br>17/01/2007<br>Student Close Date<br>18/00/YYYY<br>Grades Offered *                                                                                                    | Out of Sta<br>O Yes 8<br>Physical<br>[07/01/20]<br>Physical<br>[MI/DD/Y]                                                                                                    | te     No     Dpen Date*     77     Close Date     nyy                                                                                                    | State                                                                                                    | s BOE approve                                                        | d•    |         |                  |
| School Open School Open School                                                                                                    | Out of Sta<br>Yes 8<br>Physical<br>07/01/20<br>Physical<br>MN/DD/Y<br>High Ge                                                                                                    | te     No     Open Date*     77     Close Date     nvy     ade                                                                                                    | State                                                                                                    | s BOE approve                                                        | d*    |         |                  |
| Erhold Open<br>Approved for Publication<br>Ves # No<br>Ves # No<br>Effective Dates<br>Student Open Date*<br>7/01/207<br>Evident Chose Date<br>MM/DD/YVYY<br>Crodes Offered *<br>Low Crode<br>Pre-Kindergarten                                                                                                    | Out of Sta<br>Yes 8<br>Physical<br>07/01/20<br>Physical<br>MK/D0/Y<br>High Ge<br>Kinderg.                                                                                                    | v     te     No     Open Date*     77     Close Date     vvv     ade     afen                                                                                                    | State<br>O Ye                                                                                                    | e BOE approve<br>s * No                                              | d*    |         |                  |
| Erhold open<br>Approved for Publication<br>O Yes ® No<br>Ter Putt<br>O Yes ® No<br>Effective Dates<br>Exclose Date<br>107/01/2007<br>Exclose Date<br>107/01/2007<br>Exclose Date                                                                                                    | Out of Sta<br>O Yes 8<br>Physical<br>07/01/20<br>Physical<br>MM/DD/Y<br>High G<br>Kindergu                                                                                                    |                                                                                                    | State                                                                                                    | s BOE approve                                                        | sd *  |         |                  |
| Enhañ Oran<br>Byraned far Publication<br>O Yes ® No<br>Yes ® No<br>Wester<br>Bischer Dave Date*<br>DYNU/2007<br>Bischer Dave Date*<br>DYNU/2007<br>Bischer Dave Date<br>Breckhorgarten<br>Preise uns the sheckhores L                                                                                                    | Out of Sta<br>O Yes 8<br>Physical<br>(07/01/20<br>Physical<br>(MN/DD/Y<br>High Gr<br>Kinderg,<br>elow to sele                                                                                                    | Close Date* Close Date* Close Date trive ade trive Grade 1 Grade 1 Grade 1 Grade 1                                                                                                    | State                                                                                                    | S BOE approve<br>s * No                                              | d*    |         |                  |
| Ended Own Sproed for Publication ○ Yes ≋ No Yes ≋ No Thective Dates Stadent Open Date Yes (Second Date) Stadent Open Date Not Open Date Not Open Publication Stades Offend + Low Focks Pre-Schergenten Not Open Publication > Pre-Schergenten > Publication > Publication >                                                                                                    | Out of Sta<br>Yes 8<br>Physical<br>(07/01/20)<br>Physical<br>MN/DD/Y<br>High Ge<br>Kinderg.<br>ellow to sele                                                                                                    | Cipen Date*  Cipen Date*  Cipen Date*  Cipen Date  Cipen Date*  Cipen Date  Cipen Date  Cipen Cipen C | State<br>O Ye<br>de 5 (<br>de 6 (<br>de 6 (                                                                                                    | S BOE approve<br>s # No                                              | d*    |         |                  |
| Ended Own<br>Spreed for Publication<br>In the Partial<br>Strategy of the Strategy of the Strategy of                                                                                                    | Out of Sta<br>Yes *  Physical  07/01/200  Physical  High Ge  Kinderg, elow to sele                                                                                                    | V     V     | State<br>O Ye<br>de 5 (<br>de 6 (<br>de 7 (<br>de 8 (                                                                                                    | S Crade 9<br>Grade 9<br>Grade 10<br>Grade 11                         | sd *  |         |                  |
| Ended Own     Yes # No     Yes # No     Yes # No     Pendit     Yes # No     Pendit     Yes # No     Pendit     Yes # No     Pendit     Pendit     Statement Opendit     Pendit     Statement     Pendit     Pendit                                                                                                    | Out of Sta<br>Yes * Physical<br>(07/01/20)<br>Physical<br>MN/DD/Y<br>High Gr<br>(indergu-<br>ellow to sele<br>(indergu-<br>ellow to sele<br>(indergu-<br>(indergu-<br>(inde                                           | No     Open Date*     Close Date*     Close Date     Tr     Close Date     close Date     det     det         | Stati                                                                                                    | BOE approve<br>No<br>Grade 9<br>Grade 10<br>Grade 11<br>Grade 12     | d *   |         |                  |
| Enad Own yerroed for Publication \rightarrow for Publication \rightarrow for Publication \rightarrow for Publication \rightarrow for the Publication \rightarrow for the Publication \rightarr                                                                                                    | Out of Sta<br>Yes #<br>Physical<br>07/01/20<br>Physical<br>MM/DD/Y<br>High Ge<br>Kinderg,<br>elow to sele<br>ay                                                                                                    | V ee No Open Date*      Close Date      V      Close Date      v      v      v      de      de        | Stat<br>Ye<br>Ye<br>de 5 (<br>de 6 (<br>de 6 (<br>de 8 (                                                                                                    | Grade 9<br>Grade 12<br>Grade 12                                      | d *   |         |                  |
| Educid Ocea  Spraced for Publication  Fer 201  Fer 201 Fer 201  Fer 201  Fer 201 Fer 201 Fer 201 Fer 201 Fer 2                                                                                                    | Out of Sta<br>O Yes 8<br>Physical<br>(07/01/20)<br>Physical<br>MM/DD/Y<br>High Ge<br>(0<br>(0<br>(0<br>(0<br>(0<br>(0<br>(0<br>(0<br>(0<br>(0                                                                                                    | V     V     | Stat                                                                                                    | BOE approve<br>s % No<br>Grade 9<br>Grade 10<br>Grade 12             | .d*   |         |                  |
| Shad Oue<br>Spraced for Publication<br>or tes = to :<br>tes publication<br>or publication<br>of the state<br>States of the state<br>States of the state<br>States of the state<br>States of the state<br>States of the state<br>States of the states<br>of the states of the states<br>of the states of the states<br>of the states of the states<br>of the states of the states<br>of the states of the states<br>of the states of the states<br>of the states of the states<br>of the states of the states<br>of the states of the states<br>of the states of the states<br>of the states of the states<br>of the states of the states of the states<br>of the states of the states of the states<br>of the states of the states of the states<br>of the states of the states of the states<br>of the states of the states of the states<br>of the states of the states of the states<br>of the states of the states of the states<br>of the states of the states of the states<br>of the states of the states of the states<br>of the states of the states of the states of the states<br>of the states of the states of the states of the states<br>of the states of the states of the states of the states<br>of the states of the states of the states of the states<br>of the states of the states                                                                                                    | Out of Sta<br>Ves * Physical 07/01/20 Physical MX/D0/Y High Ge Kindenge etow to sele                                                                                                    | V     V     | Stat                                                                                                    | Grade 9<br>Grade 9<br>Grade 11<br>Grade 12                           | d•    |         |                  |
| Shad Ota<br>Syraced for Publication<br>Visite No<br>Visite No<br>Visite No<br>Visite No<br>Notice Cose Data<br>Notice Cose Data<br>Notic                                                                                                    | Out of Sta<br>Yes 8<br>Physical<br>(07/01/200<br>Physical<br>MM/DO/Y<br>High Ge<br>Kinderge<br>elow to sele                                                                                                    | V     V     | Stat                                                                                                    | BOE approve<br>s # No<br>Grade 9<br>Grade 10<br>Grade 11<br>Grade 11 | d*    |         |                  |
| Shad Oue<br>Sproed for Publication<br>(rs. # to the<br>form of the state<br>(rs. # to the<br>States of the state<br>(rs. # to the<br>States of the state<br>(rs. the state)<br>(rs. the state)<br>(rs. the s                                                                                                    | Out of Sta<br>O Yes 8<br>Physical<br>[07/01/200<br>Physical<br>[M//DD/Y<br>High Ge<br>[Kinderg,<br>elow to sele<br>(<br>(<br>(<br>(<br>)<br>)<br>)<br>(<br>)<br>)<br>)<br>)<br>)<br>)<br>)<br>)<br>)<br>)<br>)<br>)<br>)                                                                                                    | V     V     | State<br>• Ye<br>• S<br>• C<br>• S<br>• C<br>• S<br>• C<br>• S<br>• C<br>• S<br>• C<br>• S<br>• C<br>• S<br>• C<br>• S<br>• C<br>• S<br>• C<br>• S<br>• C<br>• S<br>• C<br>• S<br>• S<br>• S<br>• S<br>• S<br>• S<br>• S<br>• S<br>• S<br>• S | Grade 9<br>Grade 10<br>Grade 11<br>Grade 11                          | d*    |         |                  |
| Enclose Orani<br>Version 2000<br>Version 2000<br>V                                                                                                    | Out of Sta<br>O Yes 8<br>Physical<br>(07/01/20)<br>Physical<br>MM/DO/Y<br>High G<br>(07/01/20)<br>MM/DO/Y<br>High G<br>(07/01/20)<br>High G<br>(07/01/20)<br>(07/01/20)<br>(07/01/20)<br>(07 | V     V     | State<br>• Ye<br>• S (<br>• 6 (<br>• 8 (                                                                                                    | Grade 9<br>Grade 10<br>Grade 11<br>Grade 11                          | d+    |         |                  |
| Shard Oran<br>Shard Oran<br>Yes = No<br>Processing States<br>States<br>S | Out of Sta<br>O Yes 8<br>Physical<br>(07/01/20/<br>Physical<br>MM/D0/Y<br>High G<br>Kindenga<br>elow to sele<br>(<br>C<br>ay                                                                                                    | Open Date* Dopen Date* Dopen Date* Date* Dopen Date* Dopen Date*  | State<br>• Ye<br>de 5 (<br>de 6 (<br>de 6 (                                                                                                    | Grade 9<br>Grade 10<br>Grade 11<br>Grade 12                          | d+    |         |                  |
| Shard Out<br>Shard Out<br>The #10<br>Charles #10<br>Shard Parks<br>Shard Charles Charles<br>Shard Charles<br>Shard Charles<br>S                                                                                                    | Out of State                                                                                                    | Open Date*     P     Open Date*     Crose Date     V     V     Open Date*     de     de      | State<br>• Ye<br>de 5 (<br>de 6 (<br>de 8 (                                                                                                    | Grade 9<br>Grade 10<br>Grade 11<br>Grade 12                          |       |         |                  |
| Shoul Open  For a so   Should Open  For a so   Should Open Open  For a so   Should Open Open  For a so   Should Open Open  For a so   Should Open Open  For a so   Should Open Open  For a so   Should Open Open  For a so   Should Open Open  For a so   Should Open Open  For a so   Should Open Open  For a so   Should Open Open  For a so   Should Open Open  For a so   Should Open  For a so   Should Open  For a so                                                                                                    | Out of Size<br>Yes #<br>Physical<br>(7707202<br>Physical<br>MM/DDV/<br>Physical<br>MM/DDV/<br>Physical<br>MM/DDV/<br>Physical<br>MM/DDV/<br>Physical                                                                                                    | Open Date* Dopen Date* Dopen Date* Date* Dopen Date* Dopen Date*  | State<br>• Ye<br>de 5 (<br>de 6 (<br>de 8 (                                                                                                    | STADE Approve<br>S INO                                               |       |         |                  |

- 6. Add or update information and click "Save".
  - a. System displays the confirmation message, "The changes to the organization have been saved."
- 7. To cancel changes entered, click "Cancel".
- 8. Click "OK" to return to the view my organization screen.

#### Search for a User

The ECIS Facility Administrator Role allows you to use Directory Manager to search for and view a list of users in your facility (ies), as well as edit user information, create users, unassign and inactivate users.

## Standard Search for a User

You can **only** search for specific users within your administrative organization by name, login name, organization, assigned roles, and/or assigned applications.

- 1. Select the "Users" tab in the left hand navigation menu to open the "Search My Users" page.
- 2. From the "Search My Users page", select "Search my users" and then click "Go".

| Connecticut        | cticut State        |               | )N              |               | Hy Profile: Hy Ar<br>Webson Sula<br>Land Lagged In: 3/23<br>Version: Dee | olisettims ( Locard<br>ree Swan<br>1993 3 : 54:28 PH<br>Sory Manager (V3:0) |
|--------------------|---------------------|---------------|-----------------|---------------|--------------------------------------------------------------------------|-----------------------------------------------------------------------------|
| Directory          | Directory + Search  | My Users      |                 |               |                                                                          |                                                                             |
| Organizations      | Search My Users - 1 | Standard Sear | ch              |               |                                                                          |                                                                             |
| Reports<br>Users 🍓 | Do you want to: 🕤   | List my users | Search my users | Create a user | Standard Seam                                                            | th Advanced Search                                                          |
|                    | First Name          |               | Last Name       |               | Login Name                                                               |                                                                             |
|                    | Administrative Orga | anization     | Application     |               | Role                                                                     |                                                                             |
|                    | Records Per Page    |               | -Select-        |               | -Select                                                                  | •                                                                           |
|                    |                     |               | Search.         | Baset         |                                                                          |                                                                             |
|                    |                     |               |                 |               |                                                                          |                                                                             |
|                    |                     |               |                 |               |                                                                          |                                                                             |
|                    |                     |               |                 |               |                                                                          |                                                                             |
|                    |                     |               |                 |               |                                                                          |                                                                             |

3. Enter the search criteria in one or more of the search fields. Search by any of the following data:

| Search Field                | Description                     |
|-----------------------------|---------------------------------|
| First Name                  | The user's first name           |
| Last Name                   | The user's last name            |
| Login Name                  | The user's Login name           |
| Administrative Organization | The organization with which the |
|                             | user is associated              |
| Application                 | ECIS                            |
| Role                        | The available roles associated  |
|                             | with the selected application   |

- 4. Click "Search"
- 5. The results of your search will display at the bottom of the page.

| Search Results |              |             |          |             |
|----------------|--------------|-------------|----------|-------------|
| Login 🛠        | First Name ₩ | Last Name 🖗 | Status ¥ | Type ¥      |
| McDonaldS1     | Susan        | McDonald    | Active   | Secure User |
| YoungL1        | Lynn         | Young       | Active   | Secure User |

- 6. Locate the desired user and click on the User ID.
  - Users are sorted by last name in ascending alphabetical order.
  - To sort the list in descending alphabetical order, click the "Last Name" header.
  - The system displays the list in the correct order and updates the arrow in the header to reflect the change.

| Do you want to: ① List my users ○ Search my users ○ Create a user |              |             |          |             |  |  |
|-------------------------------------------------------------------|--------------|-------------|----------|-------------|--|--|
| r ID ¥                                                            | First Name 🙊 | Last Name ¥ | Status ∛ | Type ¥      |  |  |
| IgL1                                                              | Lynn         | Young       | Active   | Secure User |  |  |
| maldS1                                                            | Susan        | McDonald    | Active   | Secure User |  |  |

- You can sort the list by First Name in the same manner.
- You can also select one of the letters of the alphabet below the list to display users whose names begin with that letter.
- Select the "All" link to return to the default view.
- When your search returns results that they span multiple pages, your results will include links to each page. Click the page number to view results on that page.

#### Advanced Search for a User

An advanced search for a user gives you access to additional search criteria. You can search by a user's status, user type, security or role. Again you can **only** search within your administrative organization for users. The advanced search also allows you to search for inactive users in DM that are within your administrative organization.

1. From the User Search page select the "Advanced Search" link. The Advanced Search form displays.

| Search My Users - Advance   | d Search                 |                        |                             |
|-----------------------------|--------------------------|------------------------|-----------------------------|
| Do you want to: O List my   | users    Search my users | Create a user Go Stand | lard Search Advanced Search |
| First Name                  | Last Name                | Login Name             | Email                       |
|                             |                          |                        |                             |
| Status                      | User Type                |                        |                             |
| -Select V                   | Select V                 | ]                      |                             |
| Administrative Organization | n Security Organization  | Application            | Role                        |
| -Select V                   | Select V                 | -Select V              | Select ¥                    |
| Records Per Page            |                          |                        |                             |
|                             | Search                   | Reset                  |                             |

Enter desired search criteria in one or more of the search fields. You can search by full or partial information, such as the first several letters of a name and an asterisk (\*) to perform a wildcard search which will show all users with the partial name.

#### Creating a New ECIS User

The Facility Administrator role allows you to create new users to allow them access to ECIS.

- 1. Select "Users" from the left hand navigation menu.
- 2. The "Search My Users" page appears.
- 3. Click on "Create a user" and then click "Go".

|               | 1                                                                                                    |              |            |  |  |  |  |
|---------------|----------------------------------------------------------------------------------------------------|--------------|------------|--|--|--|--|
| Directory     | Directory + Search My Users                                                                           |              |            |  |  |  |  |
| Organizations | Search My Users - Standard Sear                                                                       | ch           |            |  |  |  |  |
| Reports       | Do you want to: 📀 List my users 🔍 Search my users 🔍 Create a user 🛛 🌀 Standard Search Advanced Search |              |            |  |  |  |  |
| Users 🦛       | <u>û</u>                                                                                              |              |            |  |  |  |  |
|               | First Name                                                                                            | Last Name    | Login Name |  |  |  |  |
|               |                                                                                                    |              |            |  |  |  |  |
|               | Administrative Organization                                                                           | Application  | Role       |  |  |  |  |
|               | Select                                                                                                | Select V     | Select 🔻   |  |  |  |  |
|               | Records Per Page                                                                                      |              |            |  |  |  |  |
|               | 10 *                                                                                                  |              |            |  |  |  |  |
|               |                                                                                                    |              |            |  |  |  |  |
|               |                                                                                                    | Search Reset |            |  |  |  |  |
|               |                                                                                                    |              |            |  |  |  |  |
|               |                                                                                                    |              |            |  |  |  |  |
|               |                                                                                                    |              |            |  |  |  |  |
|               |                                                                                                    |              |            |  |  |  |  |
|               |                                                                                                    |              |            |  |  |  |  |
|               |                                                                                                    |              |            |  |  |  |  |
|               |                                                                                                    |              |            |  |  |  |  |

- 4. The User Information page Displays
- 5. After "Which type of user do you want to create?" Select the "Secure" button.
- Enter the information about the new user in the required fields. These fields are "First Name", "Last Name", "Phone Number", "Email Address", and "Administrative Organization". Select Connecticut State Department of Education for the "Administrative Organization".
  - 1. Be sure the "Email Address" is accurate, as this is how the new user will receive their username and password.
- 7. Enter all additional information in the non-required Fields.
- 8. Select "Create".

| Organizations | User Information                           |                     |                                   |
|---------------|--------------------------------------------|---------------------|-----------------------------------|
| Reports       |                                            |                     | * Mandatory Fields                |
| Users         |                                            |                     |                                   |
|               | Which type of user do you want to create ? | OPhone Book OSecure | Both                              |
|               | Salutation First Name*                     | Middle Initial      | Last Name* 🛟 Suffix<br>-Select- • |
|               | Street 1                                   | Street 2            |                                   |
|               | City                                       | State               | Zip(#####-####)                   |
|               |                                            | Connecticut •       |                                   |
|               | Phone* [Ex: xxx-xxx-xxxx]                  | Extension           | Fax [Ex: 100-100-10001]           |
|               | Email*                                     |                     |                                   |
|               | Administrative Organization* 🧲             |                     |                                   |
|               | -Select-                                   |                     |                                   |
|               | Notes                                      |                     |                                   |
|               |                                            |                     |                                   |
|               | Phone Book User Only                       |                     |                                   |
|               | Facility*<br>-Soloct-                      | Position Title*     |                                   |
|               | ⇒                                          | Create Cancel       |                                   |

6. A message will appear at the top of the page asking if you if you want to assign a role to the new user.

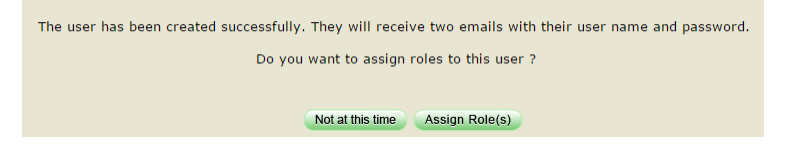

#### Assign Role(s)

- 1. Select "Users" from the left-hand navigation menu.
- 2. "Search" for a user

3. "Select" the user you would like assign a role to.

4. Select "edit" at the bottom of the page. The edit user information page appears

- 5. Select "Manage Roles" at the bottom of the page.
- 6. "Manage Roles" page displays.

| Directory     | Directory + Users + Manage Roles                                                                                                    |
|---------------|----------------------------------------------------------------------------------------------------|
| Organizations | Manage Roles                                                                                                    |
| Reports       | * Mandatory Fields                                                                                                    |
| Users         | User Name Tom Smith Administrative Organization: Connecticut State Department of Education Atabilable Applications* ECIS State Based District Based * School Based District / Non-Public Group* Connecticut State Department of Education Achida's Work (d) (150141) Achida's Work (d) (150141) Role(s)* To add roles click to highlight the role and then click the Assign Role(s) button. ECIS Facility Administrator ECIS Facility Administrator ECIS Facility Data Reader |
|               |                                                                                                    |
|               | Assigned Roles                                                                                                    |
|               | Exit                                                                                                    |

7. From the "Available Applications" drop down menu, select "ECIS"

8. Choose between "District Based" or "School Based" to view and select the appropriate facility and role for the user.

- a. "District Based"- Facility Group level, access to all facilities within a group or to an individual facility.
  - a) DM Role DM OEC Site Security Manager
  - b)ECIS Roles ECIS Facility Administrator, ECIS Facility Data Entry, and ECIS Facility Data Reader

b. "School Based"- Facility level, access to one facility. Multiple facilities can be assigned to a person, but must be done one at a time.

a) DM Role – DM OEC Site Security Manager b)ECIS Roles -

- 1. ECIS Facility Administrator Able to read/write child, family data and generate reports. This permission level should be considered for program directors.
- 2. ECIS Facility Data Entry Able to read/write child, family data and generate reports. This permission level should be considered for staff responsible for entering children into the ECIS system.
- 3. ECIS Facility Data Reader Able to read only facility, child, family data and generate reports. This permission level may be considered for staff to review data in ECIS.

9. "The Roles" list box updates to display all relevant roles for that organization.

NOTE: If you select "School Based", the page refreshes to display a School Dropdown Menu that allows you to specify a school.

10. Click "Assign Roles"

The Page updates and displays the roles you have selected next to the person's name.

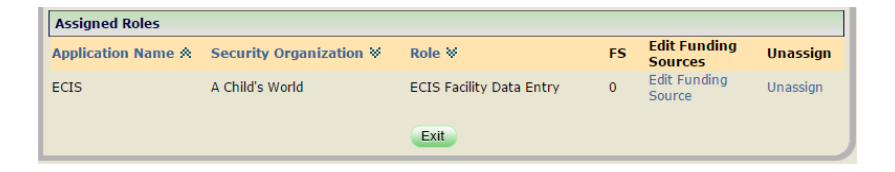

# Assigning Funding Types

Once a role has been assigned, funding types can be assigned to the ECIS user. The assignment of funding types allows the user to see only those children in their facility with the assigned funding types.

- 1. Click on the "Edit Funding Source" at the bottom of the Manage Roles screen, where "Add/Remove Funding Source" is located.
- 2. A pop up will appear where one or more sources is selected.

Note: When funding types are not assigned to the user they will have access to all the funding sources shown below.

- 3. Click on "Save"
- 4. The "FS", field in the "Assigned Roles" section will change from 0 to the number of funding types assigned.

**NOTE:** when the "FS" field shows "0" the user has access to see ALL funding types in ECIS.

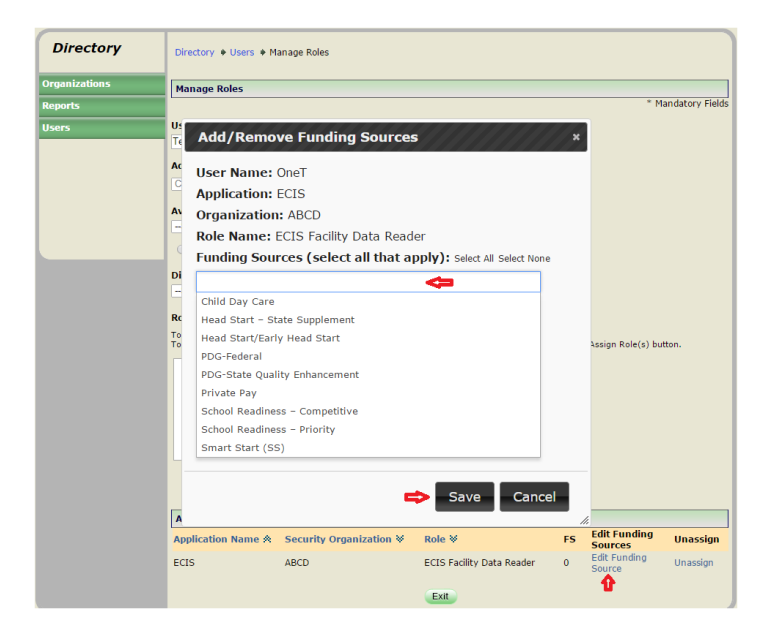

### List my Users

1. Select "User" from the left-hand navigation menu.

| Directory     | Directory * Search My Users                                                                           |   |
|---------------|----------------------------------------------------------------------------------------------------|---|
| Organizations | Search My Users - Standard Search                                                                     |   |
| Reports       | Do you want to: 🔹 List my users 🛛 Search my users 🖓 Create a user 🛛 🙆 Standard Search Advanced Search |   |
| Users 🛵       | Û                                                                                                    | + |

2. Select "List my users" and click "Go". The page refreshes to display a list of your users.

| List My Users   |                      |                     |                |             |  |  |
|-----------------|----------------------|---------------------|----------------|-------------|--|--|
| Do you want to: | List my users O Sear | rch my users 🔍 Crea | ite a user 🛛 😡 |             |  |  |
|                 |                      |                     |                |             |  |  |
| User ID ∛       | First Name 🛛         | Last Name 🛛         | Status ⊗       | Type ≫      |  |  |
| 12345c          | DistWriter           | CREC                | Active         | Secure User |  |  |
| aamodtc         | conrad               | aamodt              | Active         | Secure User |  |  |
| AaronA          | Andrea               | Aaron               | Active         | Secure User |  |  |
| aaronc          | clark                | aaron               | Active         | Secure User |  |  |
| AaronH          | Hank                 | Aaron               | Active         | Secure User |  |  |
| AaronR          | Rachel               | Aaron               | Active         | Secure User |  |  |
| abacherlis      | sue                  | abacherli           | Active         | Secure User |  |  |
| AbacherliS1     | Sue                  | Abacherli           | Active         | Secure User |  |  |
| abairl          | leigha               | abair               | Active         | Secure User |  |  |
| AbalyanA        | Anna                 | Abalyan             | Active         | Secure User |  |  |
|                 |                      | 123456789           | <u>10</u>      |             |  |  |
|                 | ARCDE                |                     |                | All.        |  |  |
|                 | ABCDEI               | GHIJKLMNOPQ         | KSTUVWXYZ)     | AII         |  |  |
|                 |                      |                     |                |             |  |  |
|                 |                      | Canaal              |                |             |  |  |

- 3. Locate the desired user in the list.
  - a. You can select one of the letters of the alphabet below the list to display organization types whose names begin with that letter.
  - b. Select the **All** link to return to the default view. If the user list spans multiple pages, the list will include links to each page.
  - c. Click the page number to view users on that page.
- 4. Select the user ID of the user you would like to view. The user information page displays.

# Edit an ECIS User

Facility Administrators can use the Edit User page to update information about a user.

NOTE: An ECIS Facility Administrator cannot edit their own profile.

- 1. From the "User Tab" on the left pan, search for the user you would like to edit.
- From the "User List" page or user search results, select the name of the user you would like to edit in their facility. "User Information" screen appears.

# 3. Click on "Edit"

| Directory + Vie                    | ew User Information                       |                        |                          |        |
|------------------------------------|-------------------------------------------|------------------------|--------------------------|--------|
| User Informat                      | ion                                       |                        |                          |        |
| Current User T                     | ype: Secure User                          |                        |                          |        |
| Status                             | User ID                                   | Create Date            | Last Login               |        |
| Active                             | smithst1                                  | 9/25/2015              |                          |        |
| Salutation                         | First Name<br>Tom                         | Middle Initial         | Last Name<br>Smiths      | Suffix |
| Street 1                           |                                           | Street 2               |                          |        |
| City                               |                                           | State<br>Connecticut   | Zip                      |        |
| Phone<br>860-713-0000              |                                           | Extension              | Fax                      |        |
| Email<br>tom.smiths@ct.g           | IOV                                       |                        |                          |        |
| Administrative<br>Connecticut Stat | Organization<br>e Department of Education |                        |                          |        |
| Notes                              |                                           |                        |                          |        |
| Phone Book U                       | se Only                                   |                        |                          |        |
| Bureau/Divisio                     | n                                         | Position Title         | •                        |        |
| Assigned Roles                     | i                                         |                        |                          |        |
| Application Na                     | ame 🖄 🛛 Sec                               | urity Organization 🛛   | Role 🛛                   | FS     |
| ECIS                               | A Ch                                      | ild's World            | ECIS Facility Data Entry | 0      |
|                                    | ABCD                                      | EFGHIJKLMNOPQRSTU      | V W X Y Z All            |        |
|                                    | 👄 (                                       | Edit Cancel Reset Pass | word                     |        |

4. All fields except User ID, Create Date, and Last Login can be edited.

5. Click on "Save" to save your changes or click on "Manage Roles" to edit the roles that have been assigned to the user.

| Directory     | Directory + Edit User    | Information                   |                |                           |                  |  |  |  |  |
|---------------|--------------------------|-------------------------------|----------------|---------------------------|------------------|--|--|--|--|
| Organizations | User Information         |                               |                |                           |                  |  |  |  |  |
|               |                          |                               |                |                           | Mandatory Fields |  |  |  |  |
|               | Correct User Type        | Correct User Tone             |                |                           |                  |  |  |  |  |
|               |                          |                               |                |                           |                  |  |  |  |  |
|               | Status* User             | ID                            | Create Date    | Last Login                |                  |  |  |  |  |
|               | Adve • smith             | #1                            | 9252015        |                           |                  |  |  |  |  |
|               | Salutation First         | Name*                         | Middle Toltial | Last Name*                | Suffix           |  |  |  |  |
|               | -Select- • Tom           |                               |                | Smiths                    | -Select- *       |  |  |  |  |
|               | Street 1                 |                               | Street 2       |                           |                  |  |  |  |  |
|               | City                     |                               | State          | 7ie(#####-####)           |                  |  |  |  |  |
|               |                          |                               | Connectout     |                           |                  |  |  |  |  |
|               |                          |                               |                |                           |                  |  |  |  |  |
|               | Phone* (Ex: xxx-xxx      | x00x]                         | Extension      | Fax (D: x07-007-0         | 90 <b>4</b> )    |  |  |  |  |
|               | 101131000                |                               |                |                           |                  |  |  |  |  |
|               | treal?                   |                               |                |                           |                  |  |  |  |  |
|               | tom smiths@ct.gov        |                               |                |                           |                  |  |  |  |  |
|               | Administration Opposi    | Administrative Convertation 1 |                |                           |                  |  |  |  |  |
|               | Connecticut State Depart | ment of Education             |                |                           |                  |  |  |  |  |
|               |                          |                               |                |                           |                  |  |  |  |  |
|               | Notes                    |                               |                |                           |                  |  |  |  |  |
|               |                          |                               |                |                           |                  |  |  |  |  |
|               |                          |                               |                |                           |                  |  |  |  |  |
|               | Phone Book Use Only      |                               |                |                           |                  |  |  |  |  |
|               | Durnau / Division        |                               | Resilien T     | itte                      |                  |  |  |  |  |
|               | -Select-                 |                               | · Select-      | •                         |                  |  |  |  |  |
|               |                          |                               |                |                           |                  |  |  |  |  |
|               | Assigned Roles           |                               |                |                           |                  |  |  |  |  |
|               | Application Name A       | Security Orga                 | sization ¥ R   | tole ¥ FS                 | Unassign         |  |  |  |  |
|               | ECIS                     | A Child's World               | e              | CIS Facility Data Entry 0 | Unassign         |  |  |  |  |
|               |                          | 4800660                       |                | 0.VWY7.48                 |                  |  |  |  |  |
|               |                          | ABCDEFG                       |                |                           |                  |  |  |  |  |
|               |                          | Man                           | tel Roles Save | Cancel                    |                  |  |  |  |  |
|               |                          |                               |                |                           |                  |  |  |  |  |
|               |                          |                               | u v .          |                           |                  |  |  |  |  |

# Password Reset

Facility Administrators can reset a user's password from the "View User Information" page.

- 1. Select User tab
- 2. Search for User whose password needs to be changed.
- 3. Select User from search results.
- From the "View User Information" page, click on "Reset Password".

|                                                                                                    | ition                                                                           |                                                                                                |                                |        |
|----------------------------------------------------------------------------------------------------|---------------------------------------------------------------------------------|------------------------------------------------------------------------------------------------|--------------------------------|--------|
| Current User                                                                                                    | Type: Secure User                                                               |                                                                                                |                                |        |
| Status                                                                                                    | User ID                                                                         | Create Date                                                                                    | Last Login                     |        |
| Active                                                                                                    | TesterAE                                                                        | 6/11/2015                                                                                      | 9/10/2015                      |        |
| Salutation                                                                                                    | First Name<br>ECIS                                                              | Middle Initial                                                                                 | Last Name<br>TesterA           | Suffix |
| Street 1                                                                                                    |                                                                                 | Street 2                                                                                       |                                |        |
| 165 Capital Av                                                                                                    |                                                                                 |                                                                                                |                                |        |
| City                                                                                                    |                                                                                 | State                                                                                          | Zin                            |        |
| Newington                                                                                                    |                                                                                 | Connecticut                                                                                    | 06106                          |        |
| Мюли<br>860-713-4600                                                                                                    |                                                                                 | Extension                                                                                      | Fax                            |        |
| Email                                                                                                    |                                                                                 |                                                                                                |                                |        |
|                                                                                                    | and .                                                                           |                                                                                                |                                |        |
| ecistestera≣ct                                                                                                    |                                                                                 |                                                                                                |                                |        |
| ecistestera@ct<br>Administrativ<br>Connecticut Str<br>Notes                                                                                    | e Organization<br>ate Department of E                                           | ducation                                                                                       |                                |        |
| ecistestera@ct<br>Administrativ<br>Connecticut Str<br>Notes<br>Phone Book (                                                                    | e Organization<br>ste Department of 5<br>Use Only                               | ducation                                                                                       |                                |        |
| ecistestera@ct<br>Administrativ<br>Connecticut Str<br>Notes<br>Phone Book I<br>Bureau/Divisi                                                   | e Organization<br>ste Department of E<br>Use Only                               | lucation<br>Position Title                                                                     |                                |        |
| ecistestera@ct<br>Administrativ<br>Connecticut Str<br>Notes<br>Phone Book I<br>Boreasi/Divisi<br>Assigned Rol                                  | e Organization<br>ste Department of E<br>Use Only<br>ion<br>ies                 | ducation<br>Position Title                                                                     |                                |        |
| ecistesterailiet<br>Administrativ<br>Connecticut Str<br>Notes<br>Phone Book (<br>Bureau/Divisi<br>Assigned Rol<br>Application                  | e Organization<br>ste Department of E<br>Use Only<br>ion<br>les<br>Name A       | turation<br>Position Title<br>Security Organization ₩                                          | Role ¥                         | FI     |
| costesteraijict<br>Administrativ<br>Cornecticut Str<br>Votes<br>Phone Book I<br>Boreast/Divisi<br>Assigned Rol<br>Application<br>ECIS - BA Ter | e Organization<br>ste Department of E<br>Use Only<br>ion<br>les<br>Name A<br>st | ducation<br>Position Title<br>Security Organization ¥<br>Connector State Department of Educati | Role ¥<br>en ECIS OEC System A | Fi     |

- 5. On the reset Password Page
  - a. Fill in the required fields
  - b. Enter the "New Password"
    - i. welcome1
  - c. Enter in "Confirm New Password"
    - i. welcome1
- 1. Then select "Reset".

| Directory     | Dentary + Reset Password |
|---------------|--------------------------|
| Organizations | Reset Password           |
| Reports       | * Handatory Fields       |
| Users         |                          |
|               | New Passweed*            |
|               |                          |
|               | Contras New Password*    |
|               |                          |
|               | Reset, Cancel            |
|               | 0                        |

2. The user will be emailed their new password, which they will have the option to change. They should be encouraged to change their password and not to share the password.

#### **Remove Role Access**

- 1. Select "Users" on the left hand tab
- 2. Search for the user you would like to remove the role to.
- 3. Select the users "Username". You are brought to the 'User Information" page.
- 4. Select "Edit"
- 5. In the "Assign Roles" list box select "Unassign" for the role you want to remove the user from.

| Assigned Roles     |                                                     |                                  |    |          |
|--------------------|-----------------------------------------------------|----------------------------------|----|----------|
| Application Name A | Security Organization ¥                             | Role 🖗                           | FS | Unassign |
| Directory Manager  | Connecticut State Department of<br>Education        | DM OEC Security Manager          |    | Unassign |
| ECIS - BA Test     | Connecticut State Department of<br>Education        | ECIS OEC System<br>Administrator |    | Unassign |
| ECIS               | Coventry High School                                | ECIS Facility Data Entry         | 0  | Unassign |
|                    | A B C D E F G H I J K L M N O P Q Manage Roles Save | R S T U V W X Y Z All            |    |          |

6. Select "Save".

#### Inactivate a User

A user who is no longer associated to the facility they are assigned to must be changed from an Active status to Inactive status. They will be retained in your user list for audit purposes and will not be able to access the system once inactivated.

- 1. On the left hand tab, select the "Users tab".
- 2. Search for the user you would like to "inactivate".
- 3. Click the "Edit" button at the bottom of the page.
- 4. In the "Edit User" Information page, Change the "Status" dropdown to "Inactive".

| Current lice | Type O Phone Rook        | Coruma O Both  |            | * Mandatory Fields |
|--------------|--------------------------|----------------|------------|--------------------|
| Status*      | User ID                  | Create Date    | Last Login |                    |
| Inactive     | TesterEE                 | 6/15/2015      | 7/31/2015  |                    |
| Salutation   | First Name*              | Middle Initial | Last Name* | Suffix             |
| Select       | <ul> <li>ECIS</li> </ul> |                | TesterE    | Select             |
|              |                          |                |            |                    |

5. Select "Save" at the botom of the user information page.